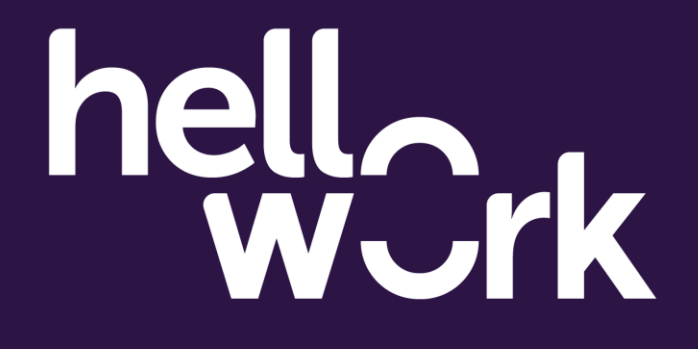

## Présentation App HelloWork Recruteur

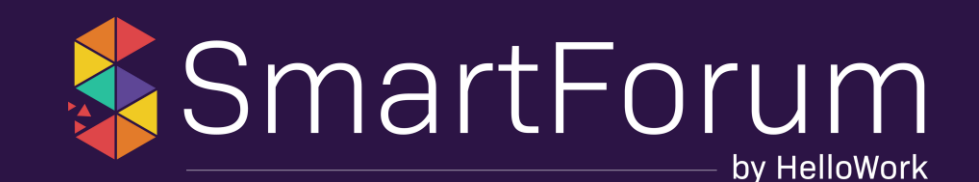

## Dépôt d'offre

| Postes                                |      | 으 Rechercher 🗮 📢 😗 🗊                                             |
|---------------------------------------|------|------------------------------------------------------------------|
| Tous mes postes                       |      | + Nouveau poste                                                  |
| Filtrer 🗇 Rétablir les filtre         | es 🖺 | 0 poste                                                          |
| Mot-clé                               | _    | Arrêter la diffusionParticipants Tag ITrier par Date de création |
|                                       | Q    |                                                                  |
| Statut                                | _    | × Créez votre poste                                              |
| ✓ Poste diffusé                       | 0    | Saisissez, visualisez, diffusez !                                |
| <ul> <li>Poste non diffusé</li> </ul> | 0    |                                                                  |
| Vivier                                | 0    |                                                                  |
| Archivé                               | 0    |                                                                  |
| En cours de traitement                | 0    |                                                                  |
| Statut de candidature                 | _    | ♀ Chat                                                           |
|                                       |      |                                                                  |

## Créer un poste

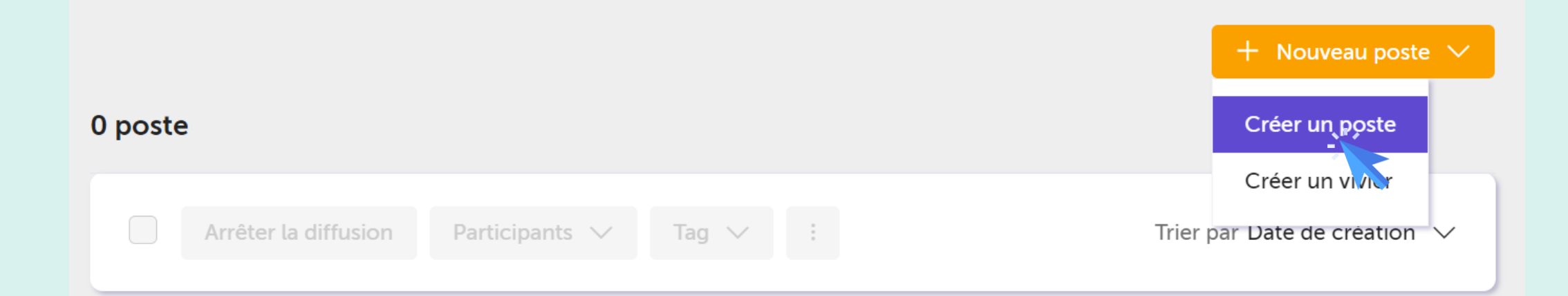

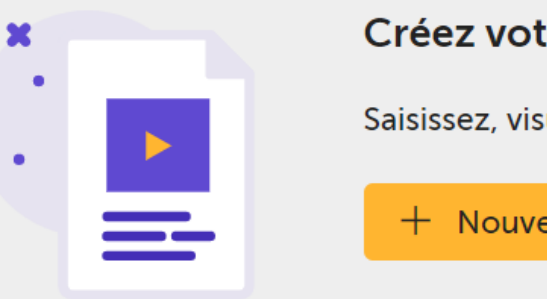

#### Créez votre poste

Saisissez, visualisez, diffusez !

+ Nouveau poste  $\vee$ 

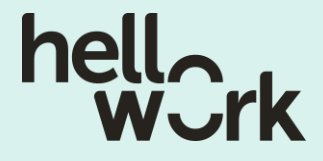

#### 1. Rédaction de l'offre

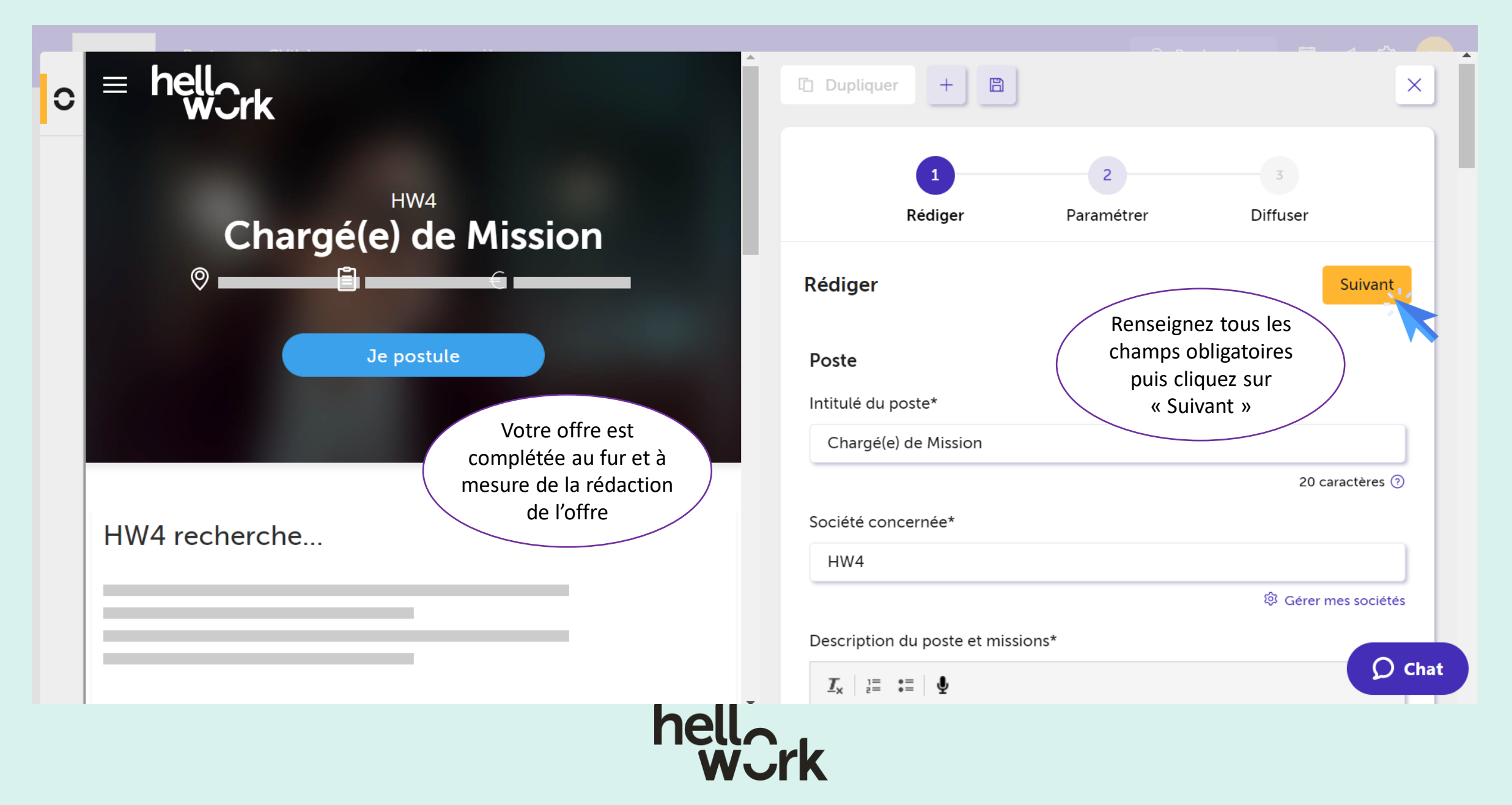

#### 2. Paramétrage

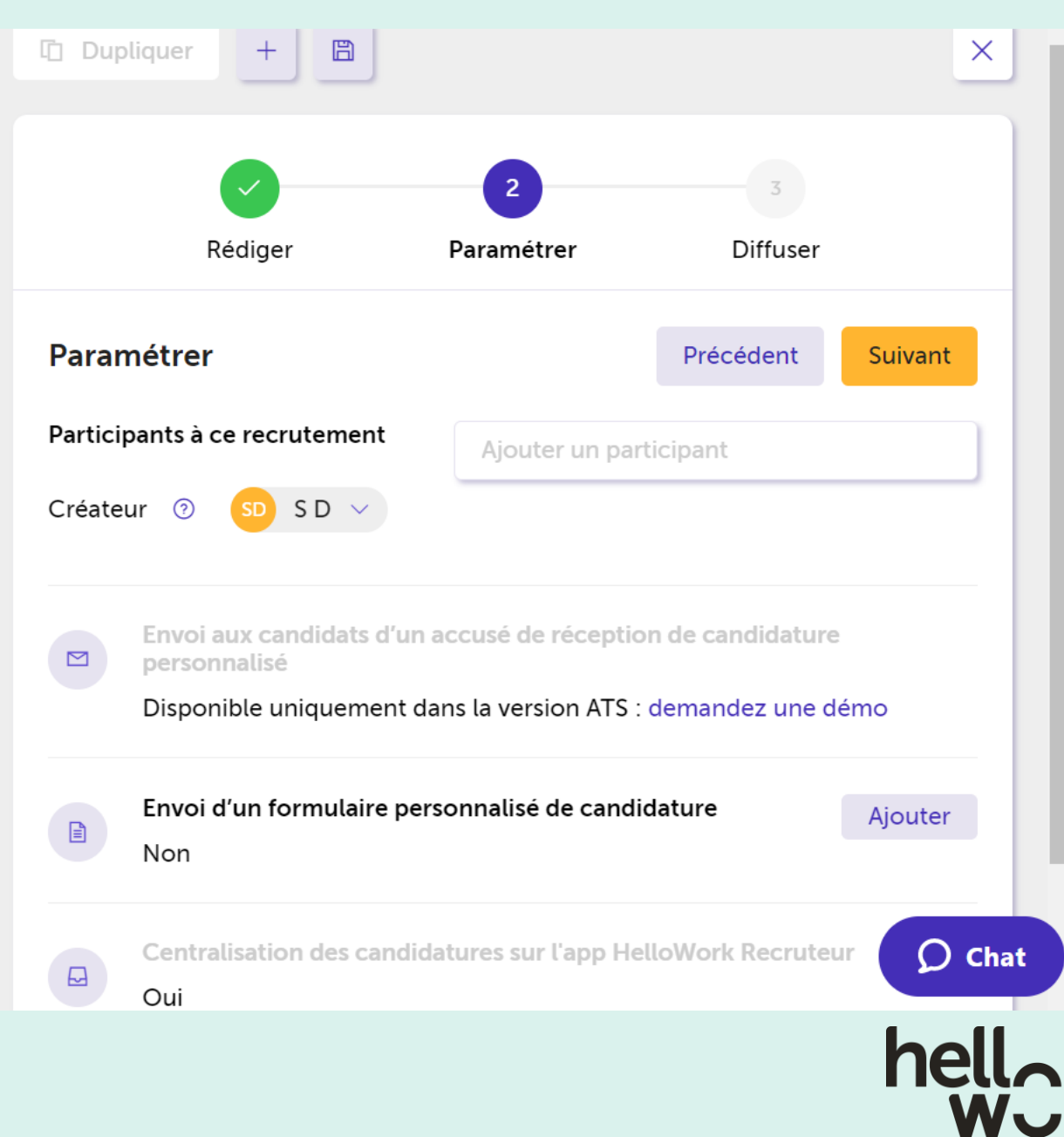

- Ajoutez des collaborateurs qui participent au recrutement : ils doivent être préalablement inscrits dans votre App Recruteur (cf. slide 7)
- Créez un formulaire personnalisé de candidature

#### 3. Diffusion

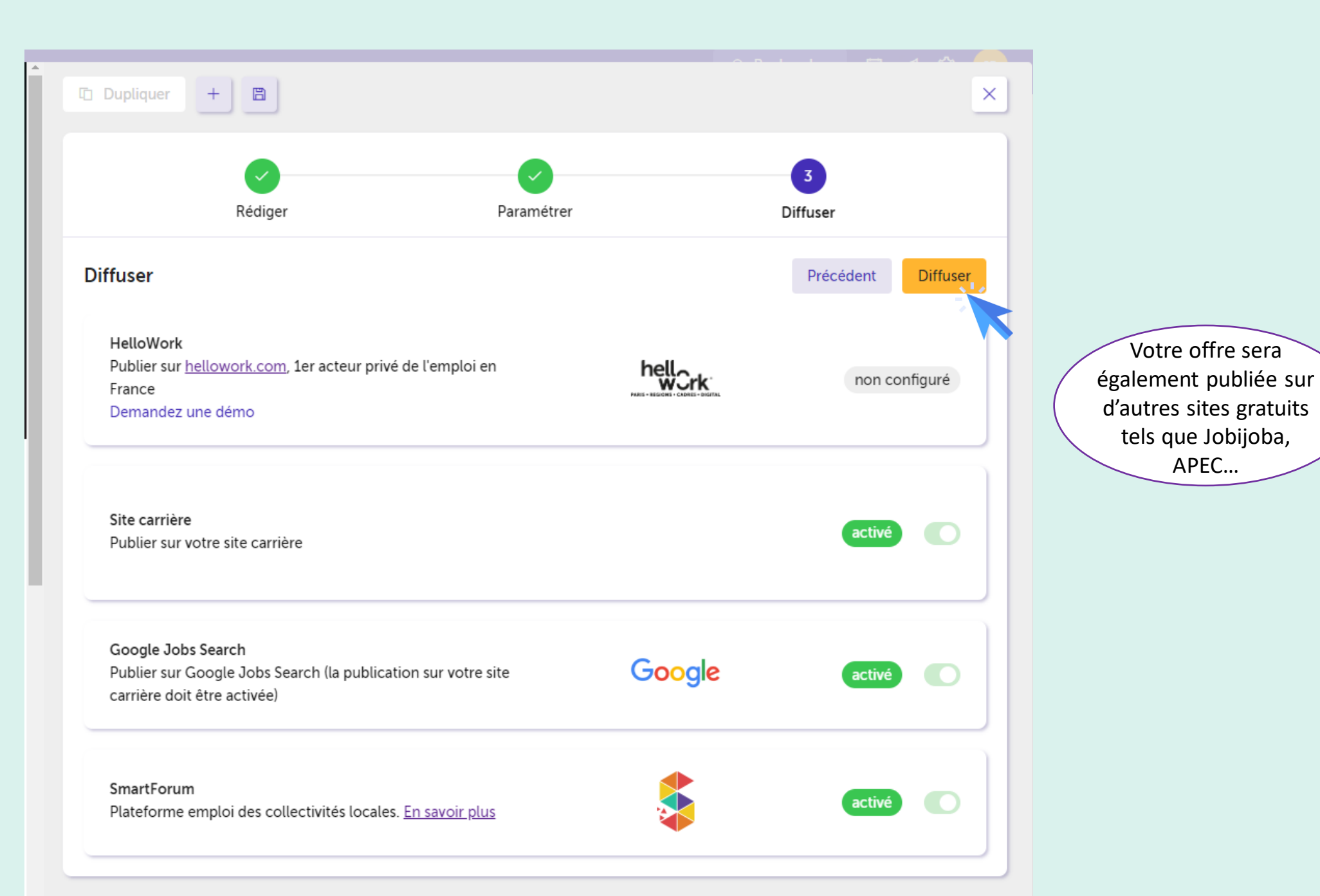

# Ajoutez des collaborateurs sur une même campagne de recrutement

| Postes                            | CVthèques 🗸 Sites carrières 🗸 |                                                                                                    | 으 Rechercher 🛅 📢 😒 💴          |
|-----------------------------------|-------------------------------|----------------------------------------------------------------------------------------------------|-------------------------------|
| Tous mes postes                   |                               |                                                                                                    | + Nouveau poste $ 	imes$      |
| Filtrer                           | 🔿 Rétablir les filtres  🖺     | 1 poste Sélectionnez le poste sur lequel vous souhaitez                                                                                                    |                               |
| Mot-clé                           | -                             | Arrêter la diffusion     Participants     Tag     :     ajouter un ou plusieurs<br>collaborateurs, cliquez sur                                                                                    | Trier par Date de création $$ |
|                                   | ٩                             | <ul> <li>+ Ajouter un participant</li> <li>Chargé(e) de Missic</li> <li>Modifier le créateur</li> <li>Modifier le créateur</li> <li>Modifier le créateur</li> <li>Modifier le créateur</li> </ul> | SD Créé le 09/09/2022 // @ :  |
| Statut                            | -                             | Supprimer un participant                                                                                                    |                               |
| <ul> <li>Poste diffusé</li> </ul> | 1                             |                                                                                                    |                               |
| Poste non diffusé                 | 0                             |                                                                                                    | 0                             |
| Vivier                            | 0                             | Nouveau         En attente         Sélectionné         Entretien tel.         RDV physiq         Shortlist         Proposition         Refusé         Recruté                                     | u total                       |
| Archivé                           | 0                             |                                                                                                    |                               |

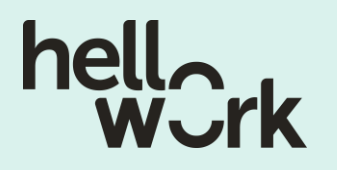

### Posez vos éventuelles questions dans le Chat situé en bas à droite!

nos équipes vous répondront dans les meilleurs délais (du lundi au vendredi de 9h à 18h)

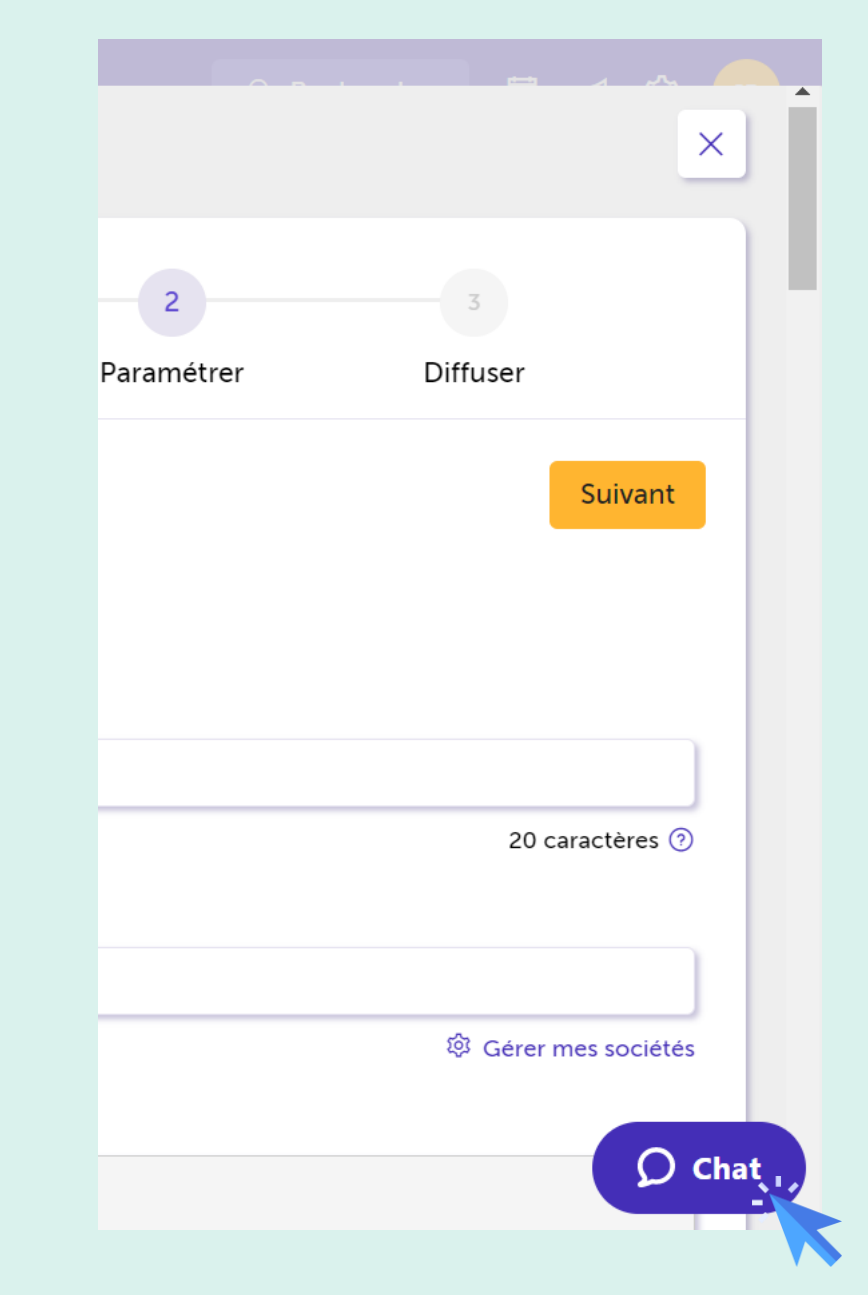

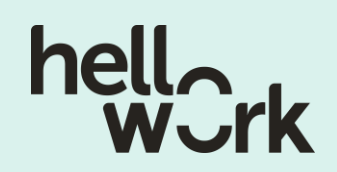

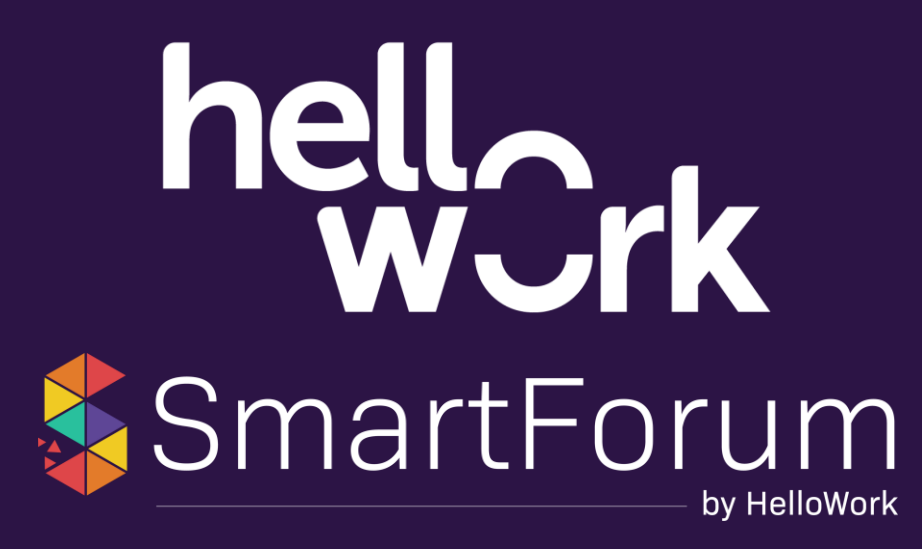